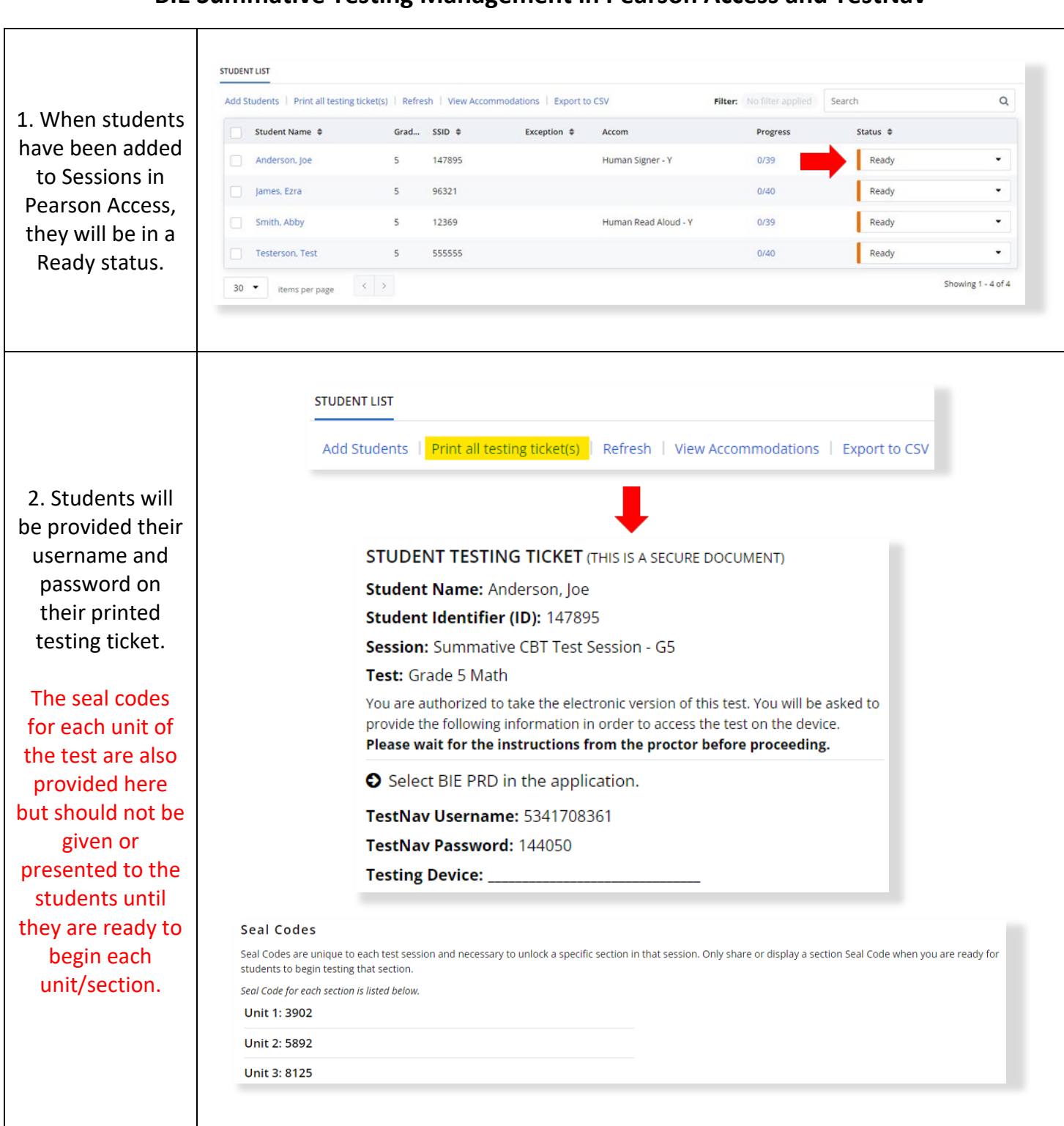

## **BIE Summative Testing Management in Pearson Access and TestNav**

| 3. Once the<br>student has been<br>provided their<br>username and<br>password on the<br>testing ticket,<br>they will be able<br>to log in to<br>TestNav. | TestNav<br>Bureau of Indian Educati | on       |
|----------------------------------------------------------------------------------------------------|-------------------------------------|----------|
|                                                                                                    | Username                            |          |
|                                                                                                    | Password                            | <b>I</b> |
|                                                                                                    | Sign In                             |          |
|                                                                                                    | Itest Audio                         |          |

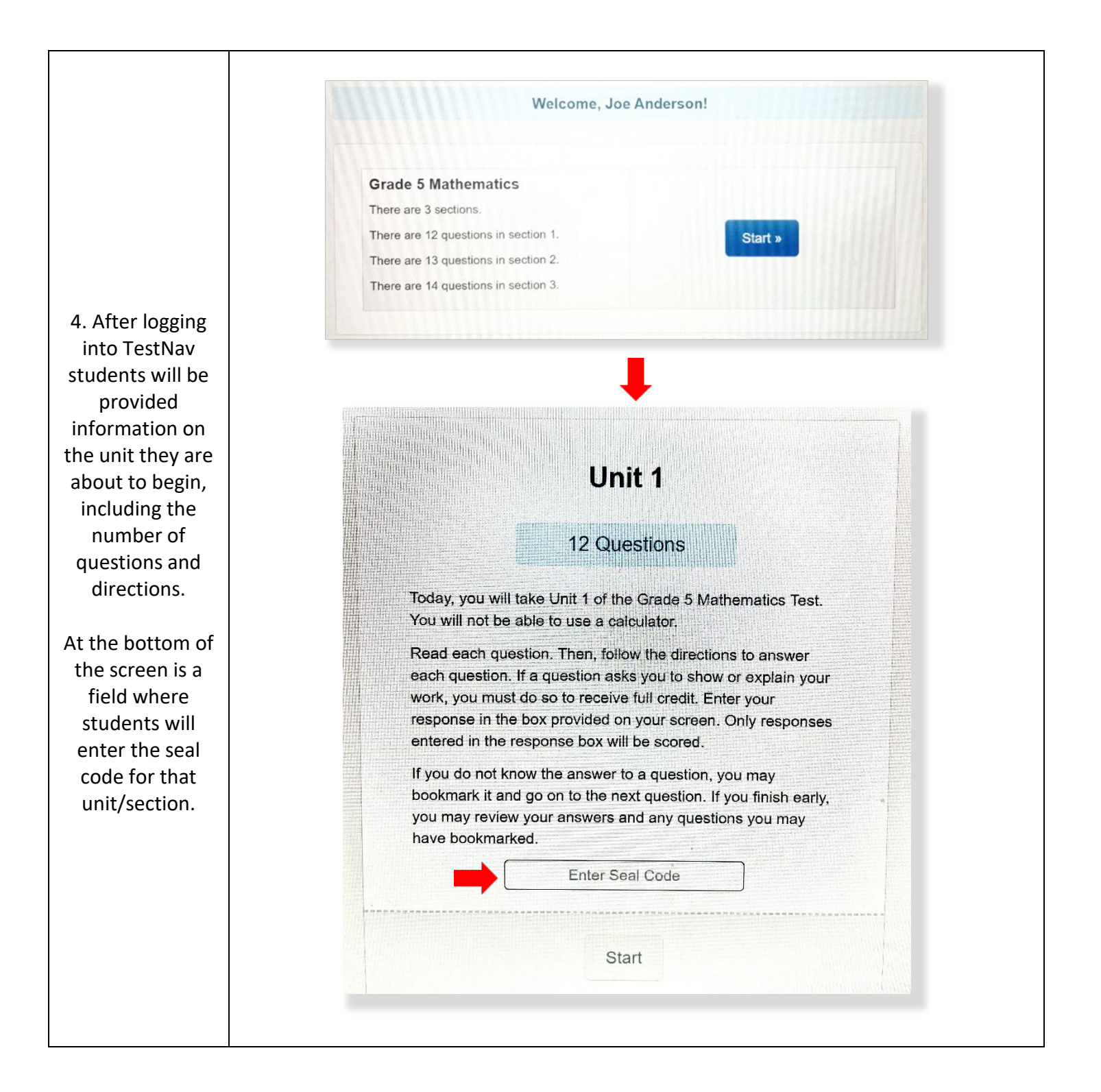

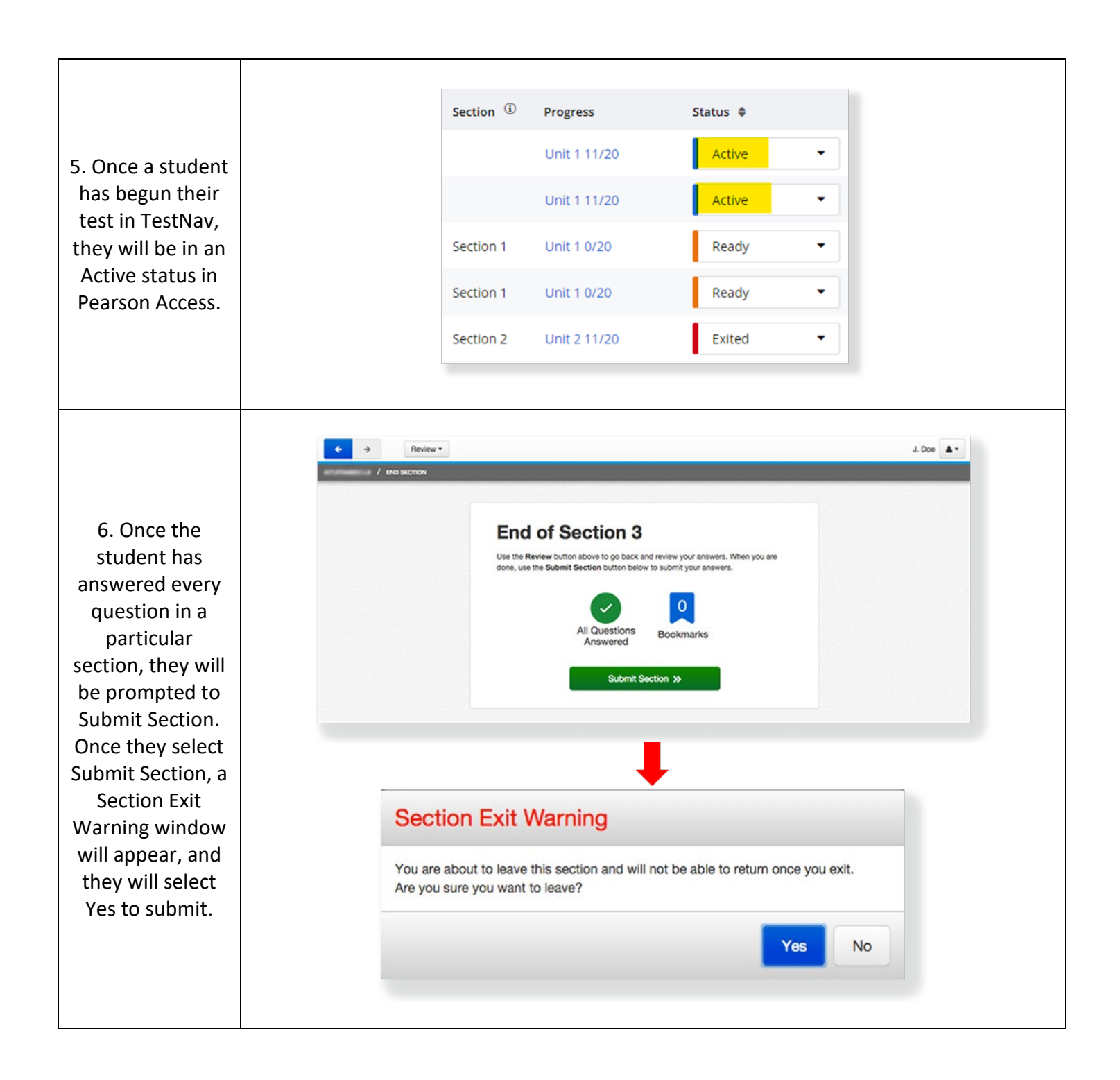

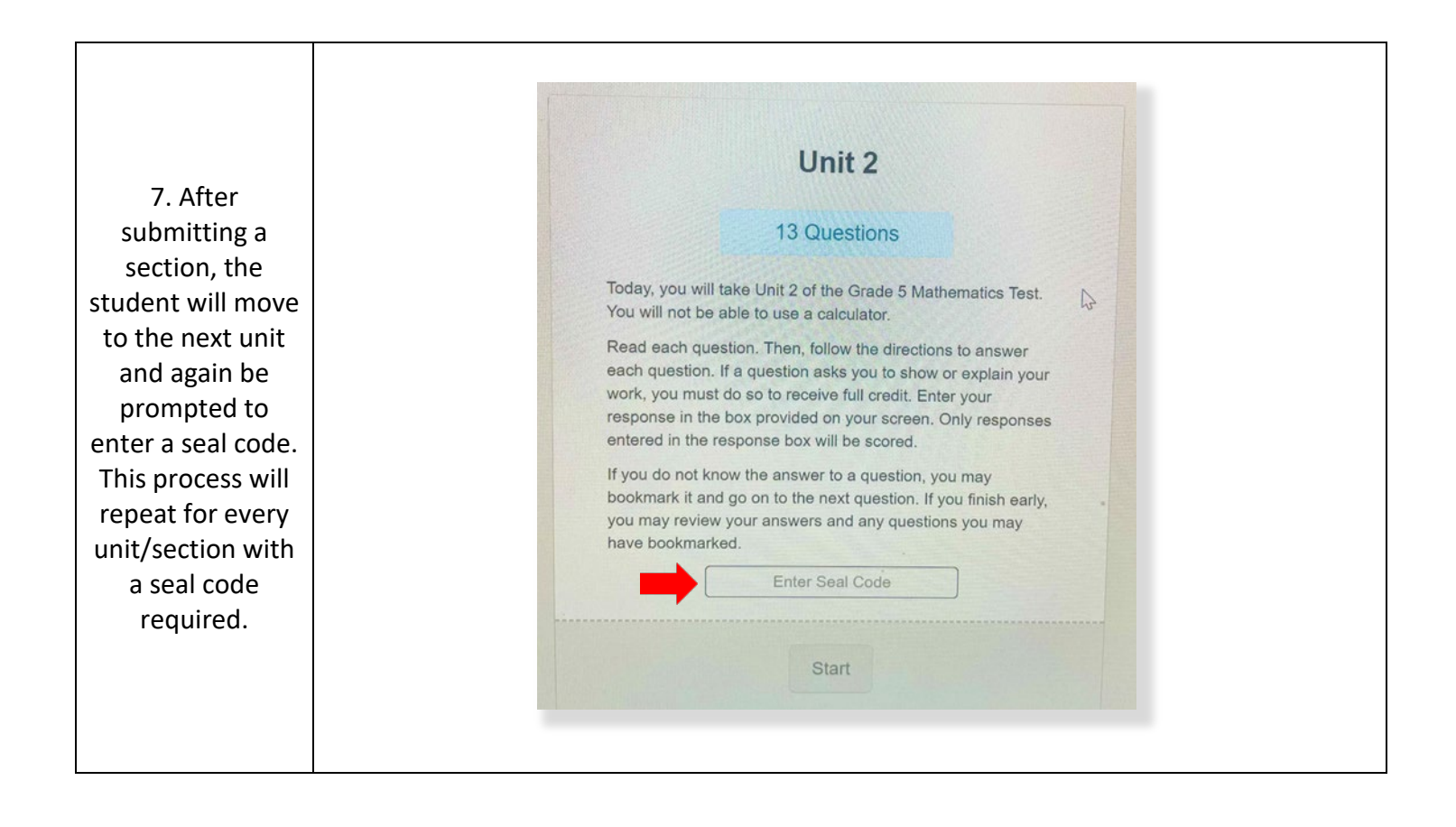

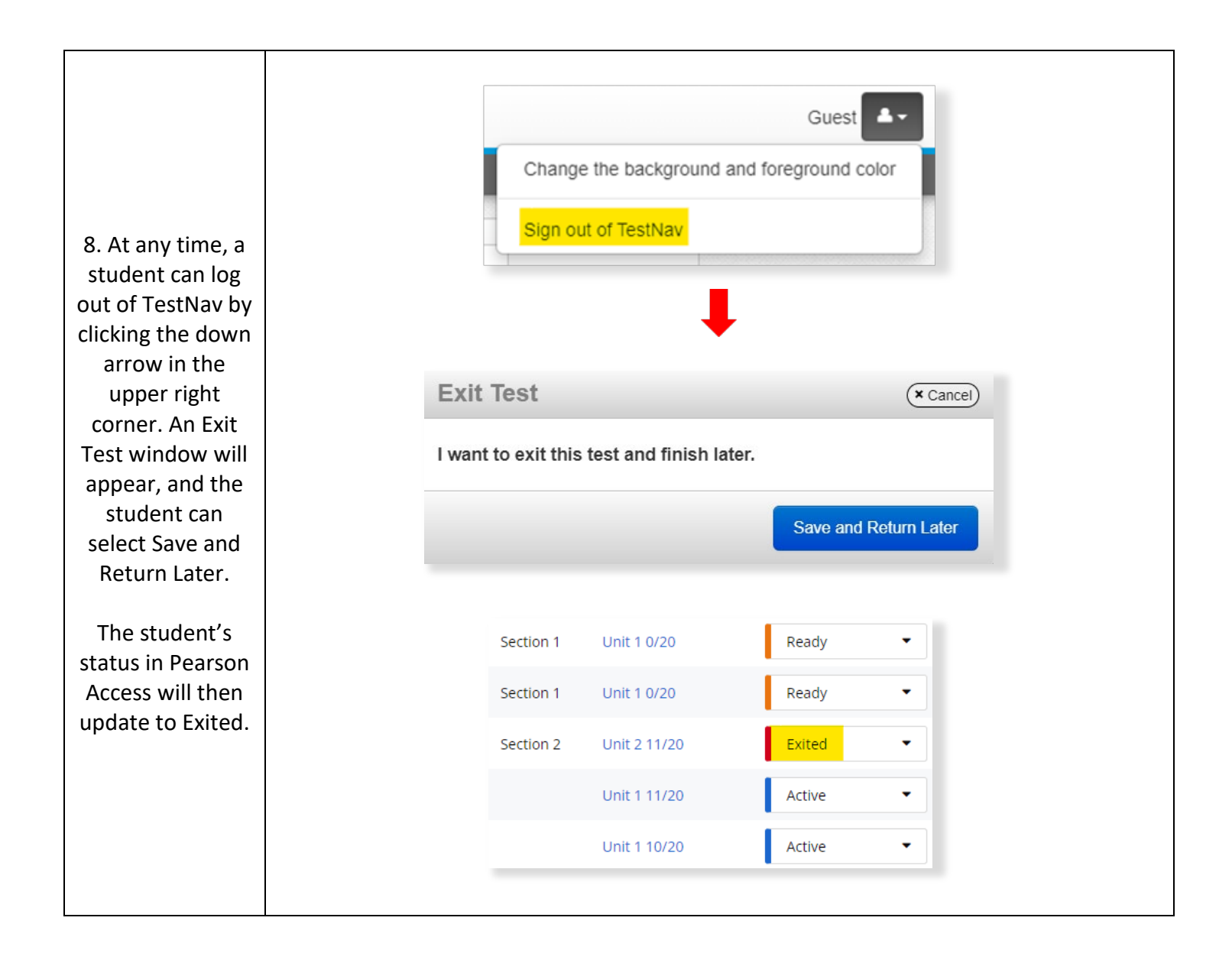

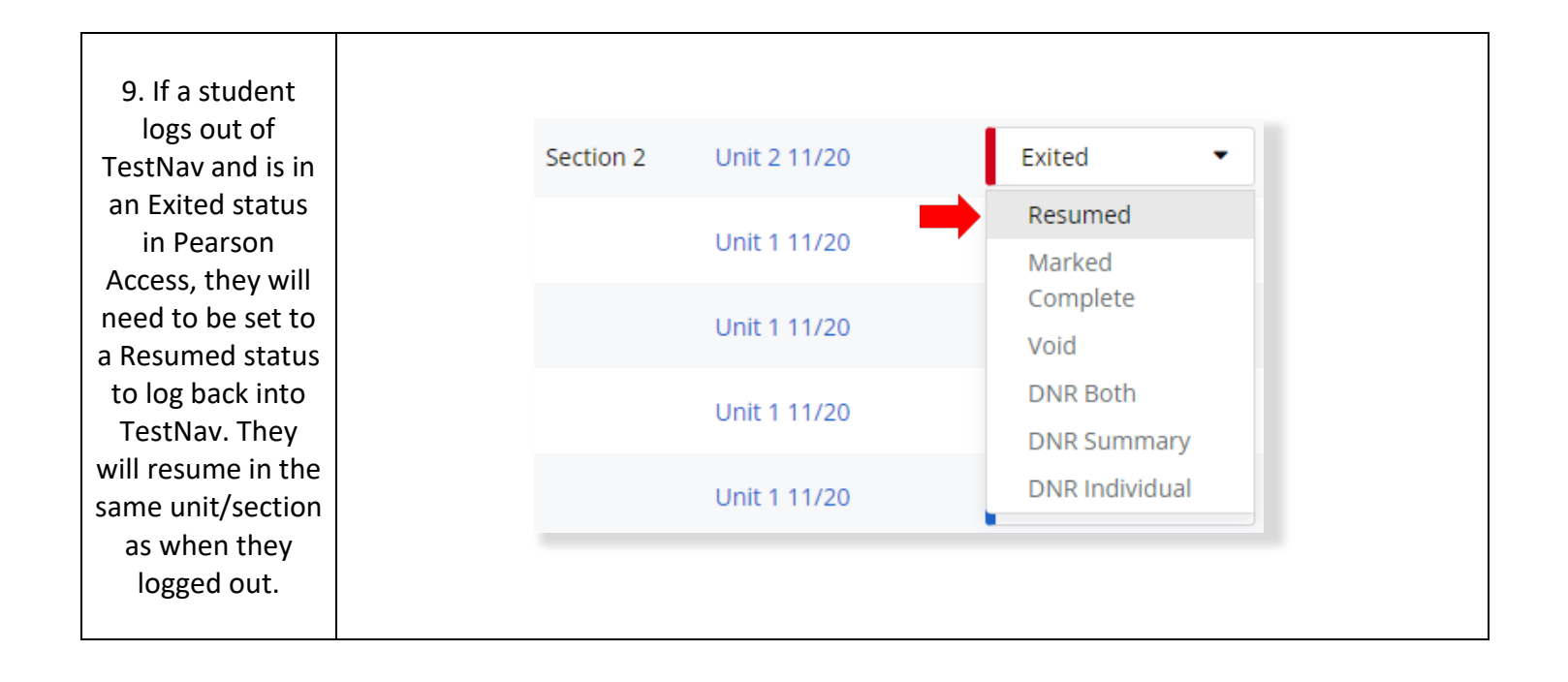

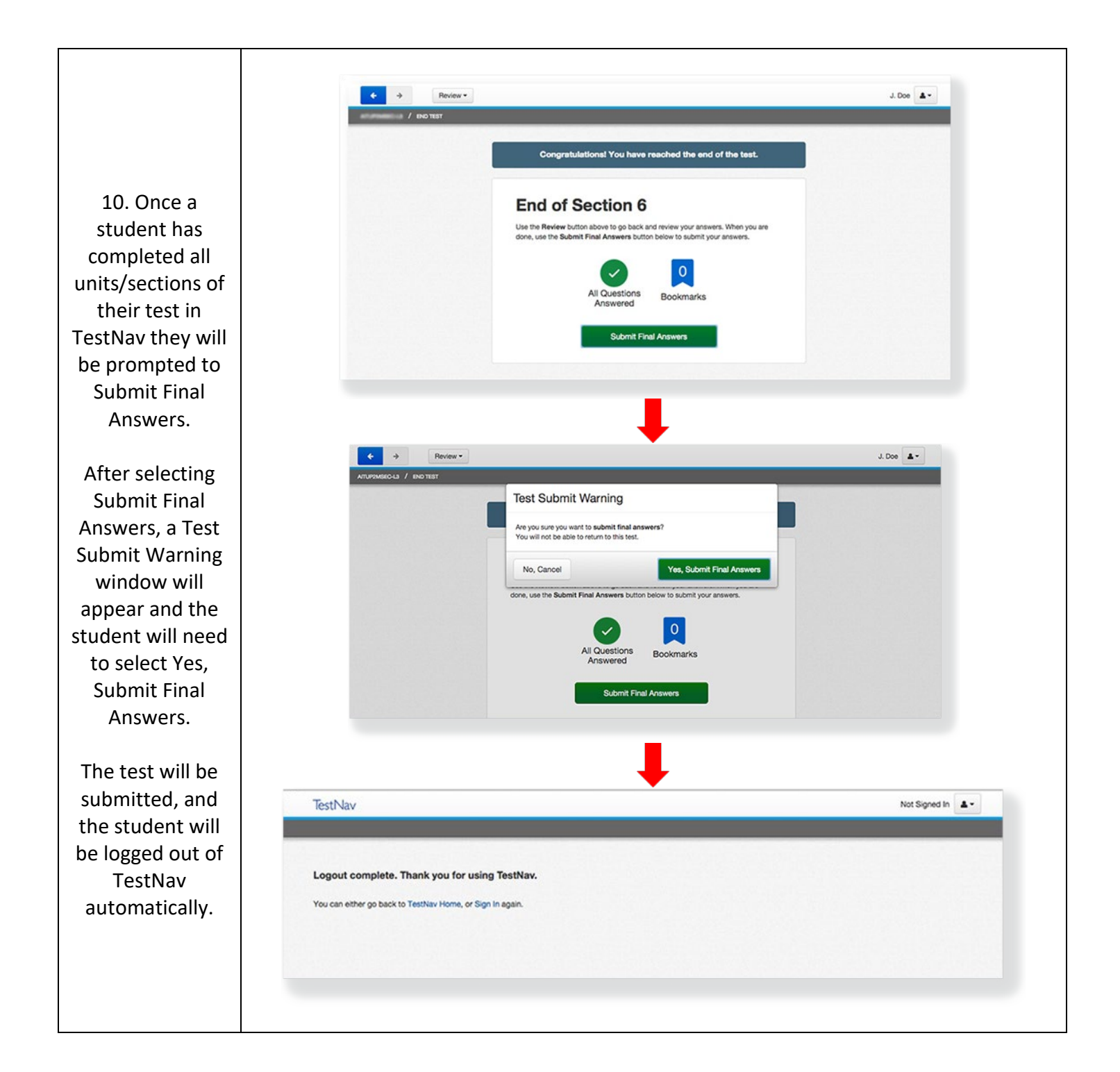

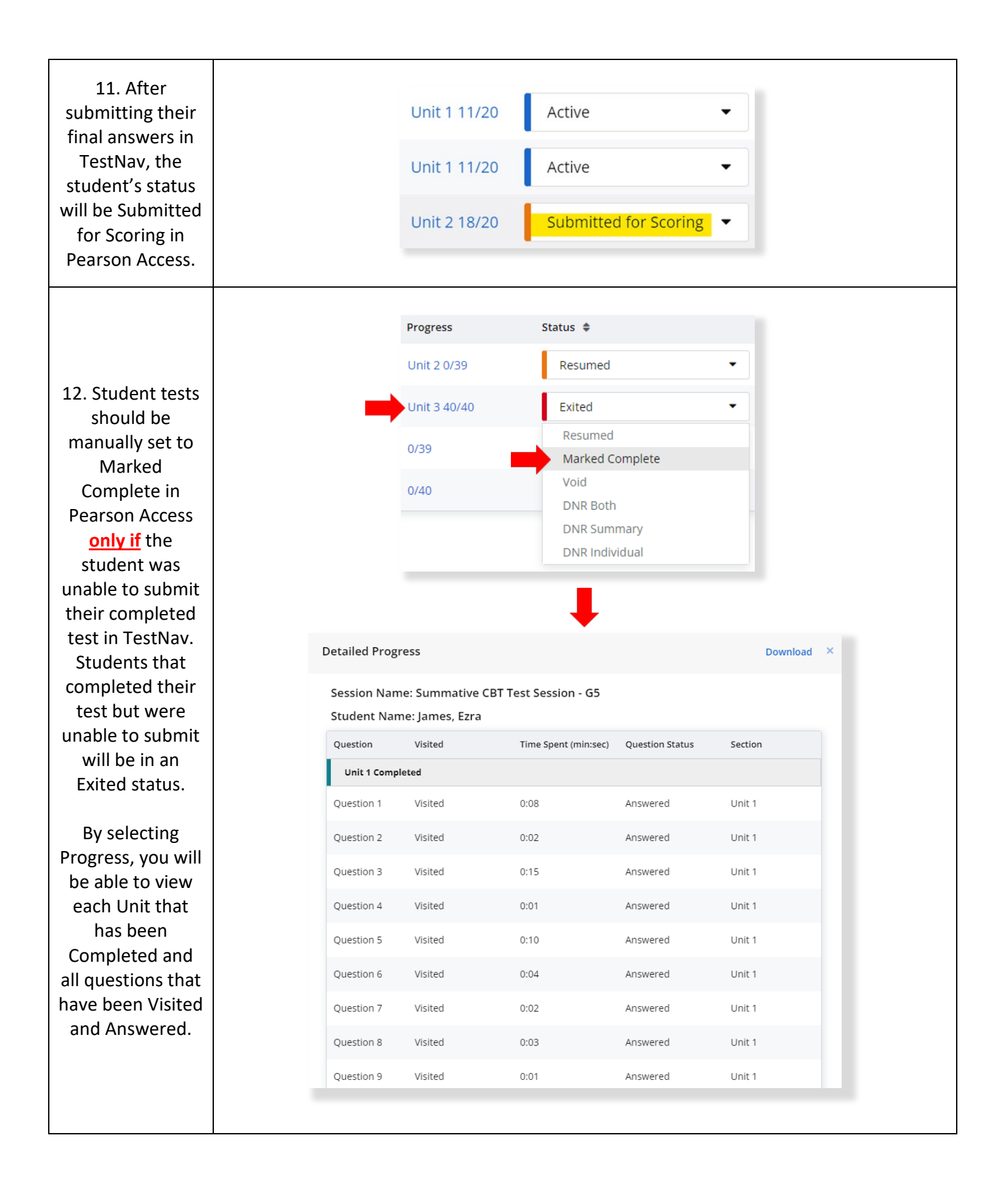